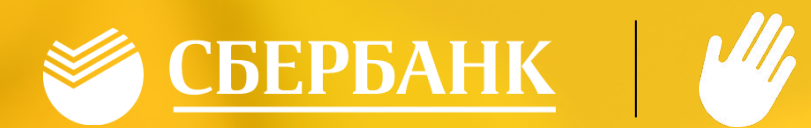

# СИСТЕМА «ЛАДОШКИ»

### ОСЫ ПРОЕН ДЛЯ РОДИТЕЛЕЙ

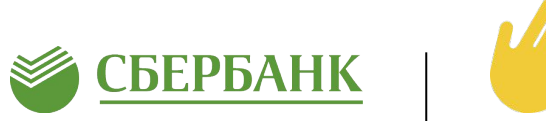

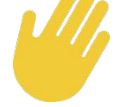

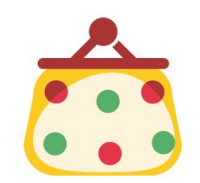

Нет необходимости давать ребенку денежные средства

Контроль питания Родители уверены, что их ребенок пообедал в школе. В личном кабинете родители увидят, что поел ребенок полезный обед или сладости. \*В скором времени родители смогут в личном кабинете запретить выдавать ребенку продукты вызывающие у него аллергию

# CMC

Спокойствие

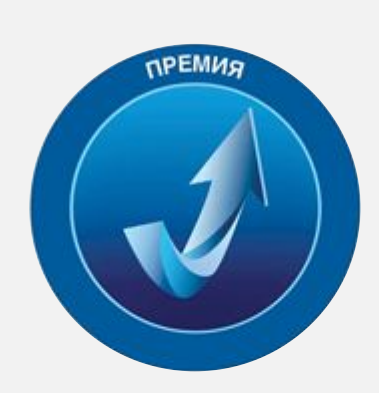

«Время инноваций 2015» В номинации «Социальная инновация года»

«Национальная платежная инициатива**»** За внедрение биометрических методов в платежных услугах

Международный конкурс **«Global Inclusion Awards** 2016»

#### ДЛЯ УЧЕБНЫХ УЧРЕЖДЕНИЙ

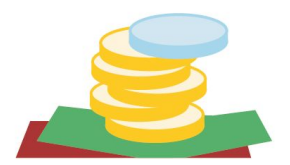

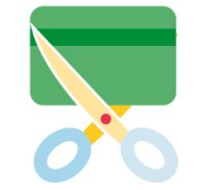

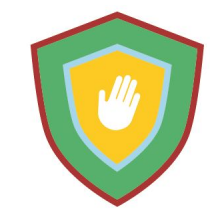

Учителям больше не нужно собирать наличные и передавать списки на бумаге. (заказ и отчетность доступны в личных кабинетах)

Отсутствие необходимости использования материальных носителей (карт, брелоков, браслетов и т.д.)

### КАК ЭТО РАБОТАЕТ ?

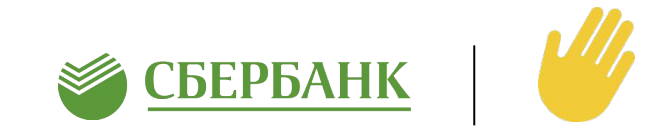

#### 1. Родитель заполняет согласие и передает в Школу

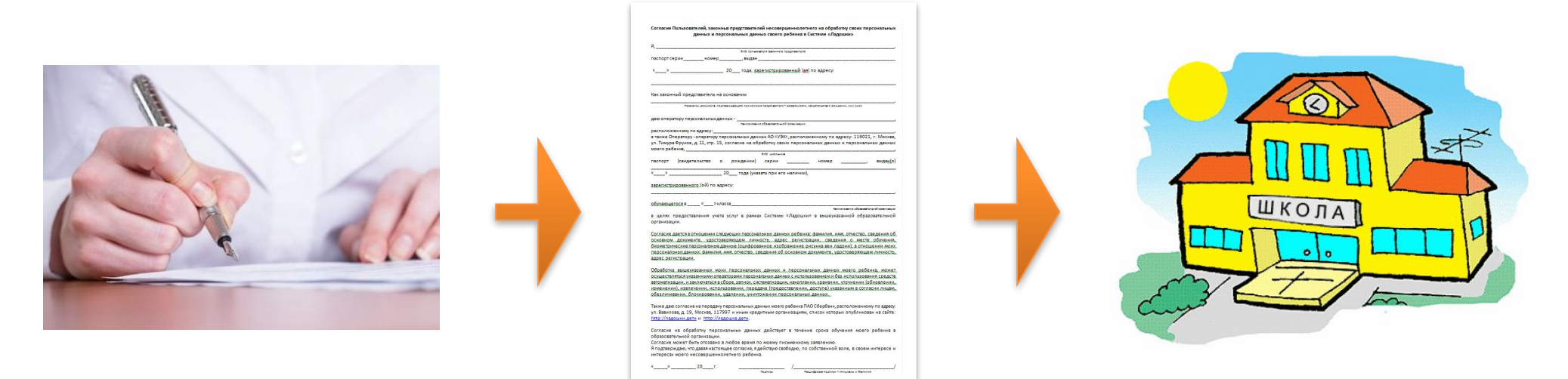

2. Школа собирает согласия, формирует список учеников и передает список Оператору

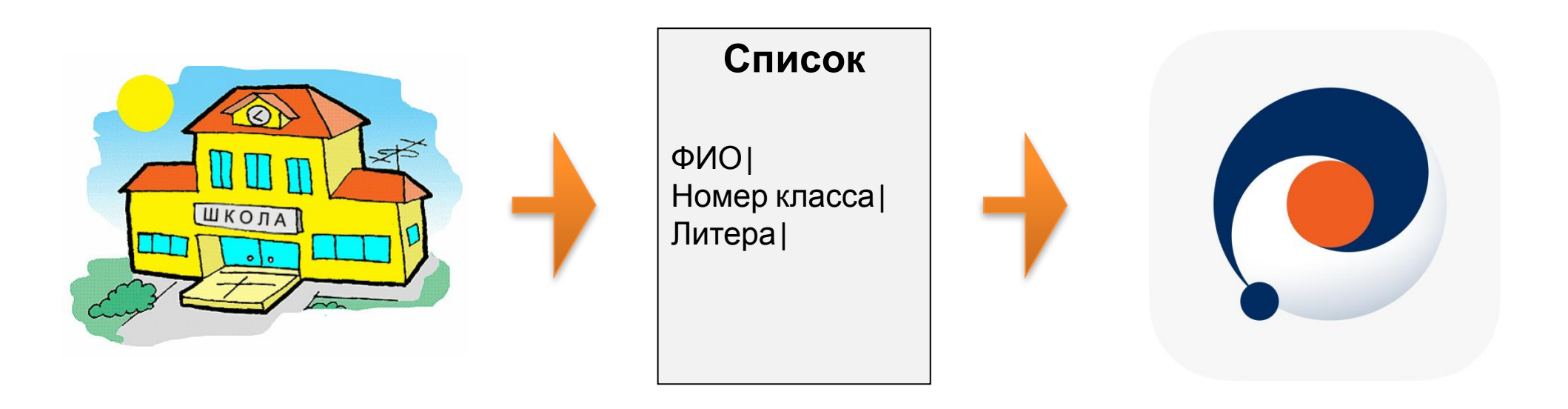

## КАК ЭТО РАБОТАЕТ ?

3. Оператор присваивает лицевые счета каждому ученику и передает их в Школу, Школа передает Родителям памятку с лицевым счетом ребенка и кодовым словом

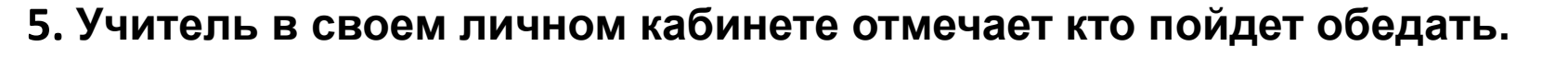

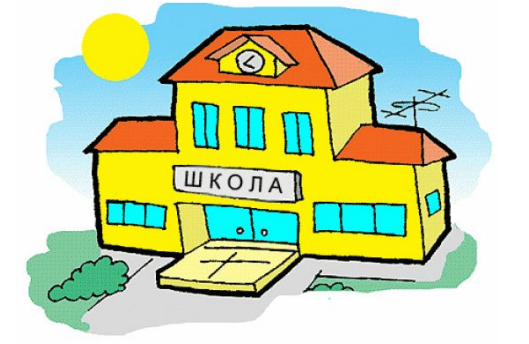

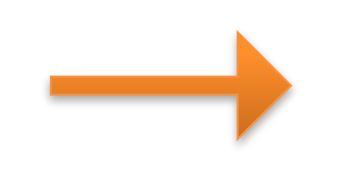

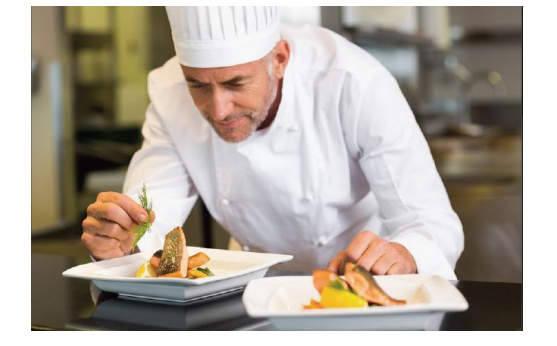

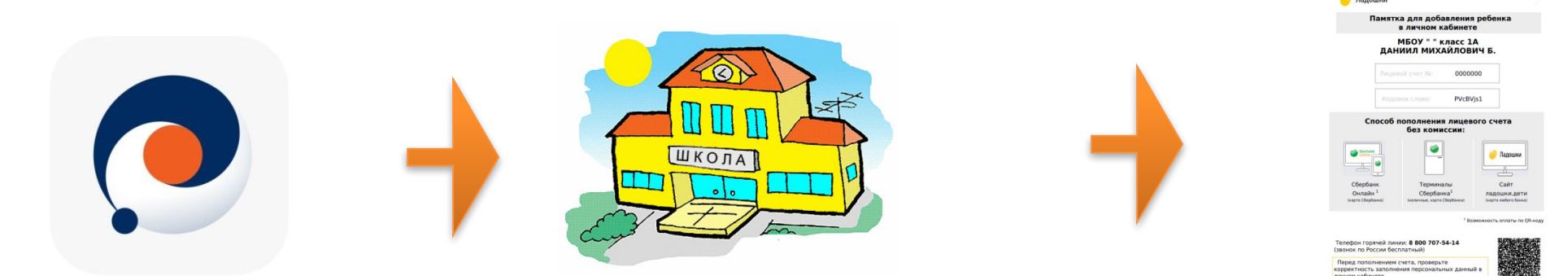

4. Родитель регистрируется на сайте ладошки.дети и добавляет лицевые счета детей из памятки. Или просто пополняет счет через Сбербанк

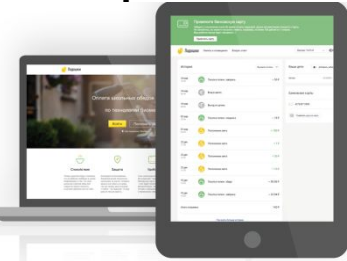

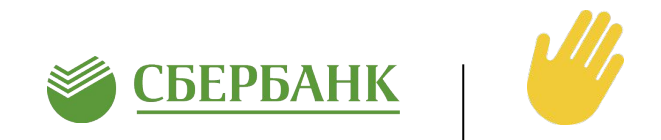

## ЛИЧНЫЙ КАБИНЕТ

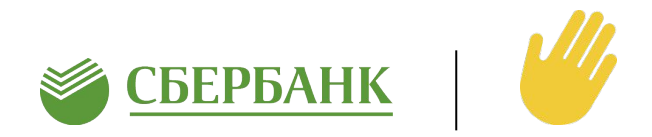

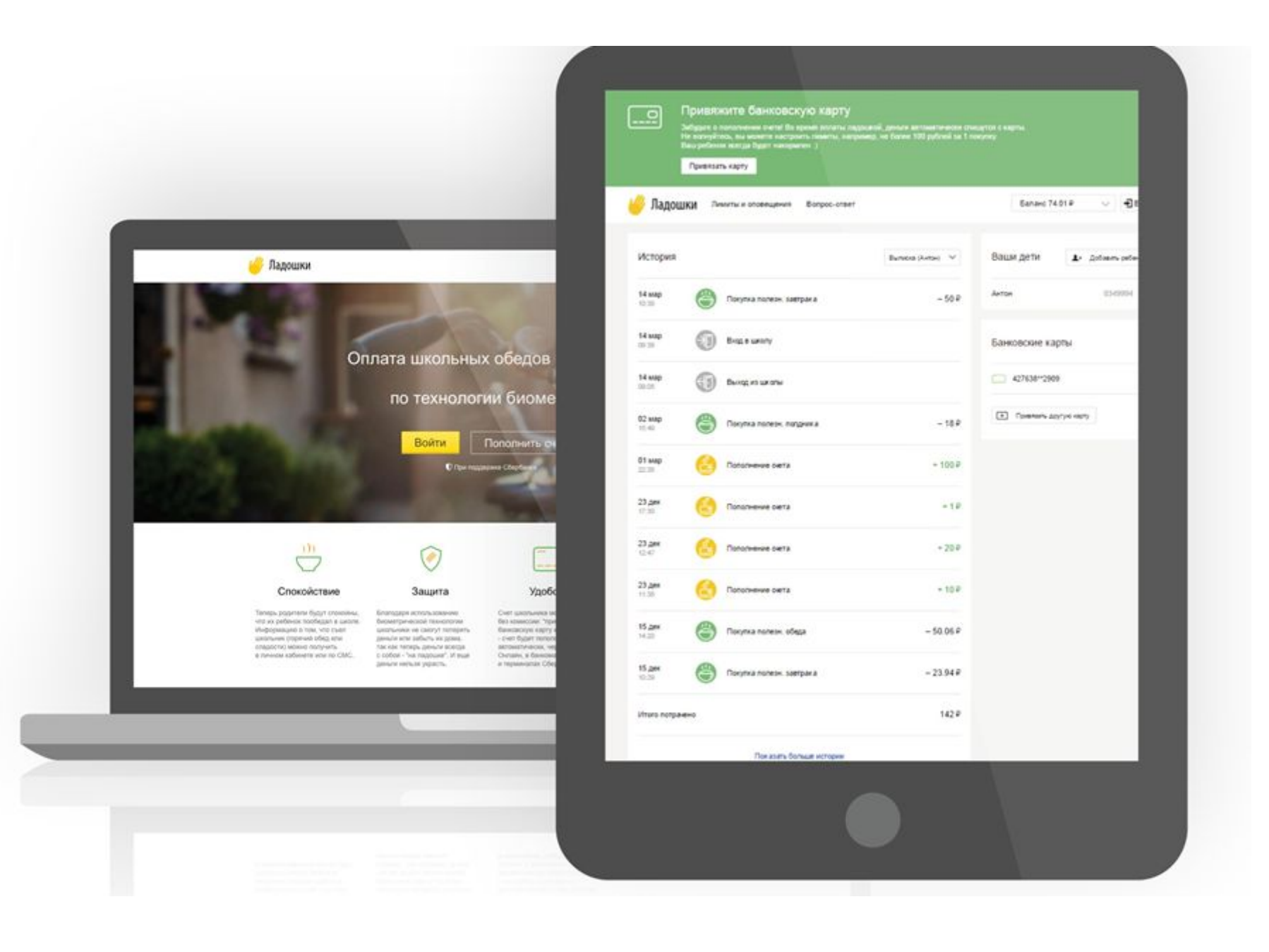

#### РЕГИСТРАЦИЯ РОДИТЕЛЯ В ЛК

#### На сайте ладошки дети

Зарегистрироваться

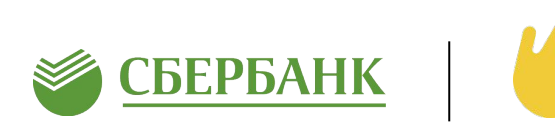

| Номер телефона (формат: 89992221100) |     |
|--------------------------------------|-----|
|                                      | )0) |
| Адрес электронной почты              |     |

#### 1. Регистрация в личном кабинете

Для регистрации необходимо ввести только:

✔Фамилию, Имя,

✔номер телефона,

🖌 адрес электронной почты,

✓пароль.

| Ука | жите номер заявления,<br>выданного в школе |
|-----|--------------------------------------------|
|     |                                            |
|     | номер заявления                            |

| одовое слово |        |
|--------------|--------|
| Зарегистрии  | оовать |

#### 2. Привязка ребенка к личному кабинету

После регистрации необходимо привязать ребенка к личному кабинету по:

номеру лицевого счета

✓кодовому слову.

Номер лицевого счета и кодовое слово указано в Памятке, которую Школа передает Родителю

## ВИРТУАЛЬНЫЙ СЧЕТ

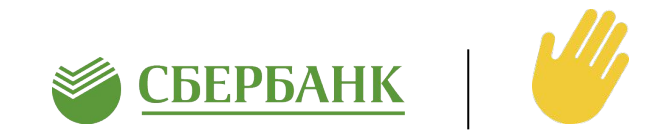

#### 1. Пополнение виртуального счета («Ладошки»)

Родитель пополняет виртуальный счет через Сбербанк Онлайн, мобильное приложение Сбербанк Онлайн или платежный терминал по банковской карте Сбербанка БЕЗ КОМИССИИ

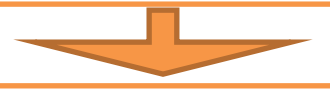

2. Учитель делает заявку на питание, деньги списываются с виртуального счета

3. Родитель видит в личном кабинете «Историю»
операций по лицевому счету.
В истории отображается дата, время операции, тип операции (Покупка или пополнение счета) и сумма операции

| <b>07 сен</b><br>07:27 | Пополнение счета     | + 200 ₽ |
|------------------------|----------------------|---------|
| <b>23 янв</b><br>10:45 | Покупка полезн.обеда | - 40 ₽  |
| <b>22 янв</b><br>11:40 | Покупка полезн.обеда | - 40 ₽  |
| <b>21 янв</b><br>10:49 | Покупка полезн.обеда | - 40 ₽  |
| 20 янв<br>10:48        | Покупка полезн.обеда | - 40 ₽  |

### Оповещения

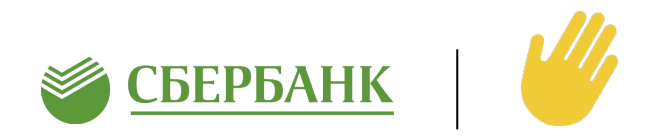

### На электронную почту - БЕСПЛАТНО

#### **SMS-оповещения -** ОПЛАТА по тарифу

#### 1. Тариф «On-line»

#### 2. Тариф «Расширенный»

#### 3. Тариф «Базовый»

| Размер<br>оплаты            | 2 руб. 50 коп. за 1 SMS-<br>сообщение                                             | Размер<br>оплаты            | 200 рублей за 1 Месяц                                                                                                    | Размер<br>оплаты         | 100 рублей за 1 Месяц                                                                                              |  |
|-----------------------------|-----------------------------------------------------------------------------------|-----------------------------|----------------------------------------------------------------------------------------------------|--------------------------|----------------------------------------------------------------------------------------------------|--|
| Описание                    | Контроль каждой<br>операции, совершенной в<br>Системе                             | Описание                    | Ежедневная отправка 2 SMS-сообщений:<br>-первое SMS о совершении первой<br>операции<br>-второе SMS со сводной информацией по<br>всем операциям за день | Описание                 | Ежедневная отправка одного<br>SMS-сообщения,<br>содержащего сводную<br>информацию по всем<br>операциям, в заданное |  |
| Пример<br>SMS-<br>сообщения | 23.11 12:21 Покупка<br>полезн. полдника 34.42р.<br>Баланс 1064.31р<br>л/с 0266829 | Пример<br>SMS-<br>сообщения | МерПервое SMS5-0266829 23.11бщенияВход 08:35Второе SMSЗавтрак 50.00р 12:35Обед 112.00р 13:34Буфет 130.00 12:34Выход 17:00 Баланс 1000.50рл/с 0266829   | Пример SMS-<br>сообщения | 0266829 28.11<br>Вход 08:35<br>Питание 1050.50р<br>Выход 17:00<br>Баланс 1000.50р                                  |  |
| Доступные<br>оповещения     | Операции оплаты услуг<br>питания                                                  |                             |                                                                                                    | Доступные<br>оповещения  | Операции оплаты услуг<br>питания                                                                                   |  |
|                             |                                                                                   | Доступные<br>оповещени<br>я | Операции оплаты услуг питания                                                                                                    |                          |                                                                                                    |  |
| Порядок<br>оплаты           | По факту отправки<br>каждого SMS-сообщения.                                       | Порядок<br>оплаты           | В первый рабочий день каждого месяца                                                                                                    | Порядок<br>оплаты        | В первый рабочий день<br>каждого месяца                                                                            |  |

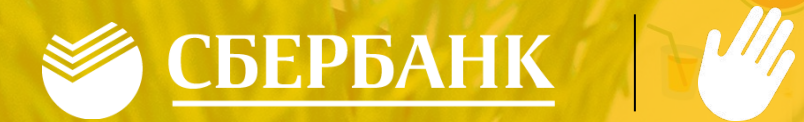

# СПАСИБО ЗА ВНИМАНИЕ

3